## Ícones/atalhos de venda não aparecem no PDV

• Como reativar os ícones dos produtos no PDV?

• Atalhos sumiram do PDV?

## Produtos não aparecem no PDV

Por algum motivo ao ativar novas promoções alguns atalhos são excluídos do PDV. Para ativar novamente seguir os passos abaixo.

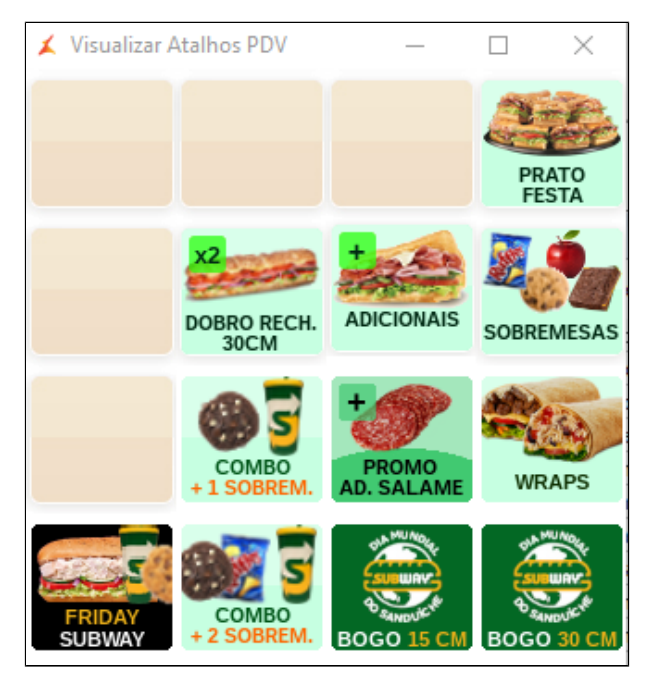

Acesse o painel de promoções clicando sobre o ícone da tesoura.

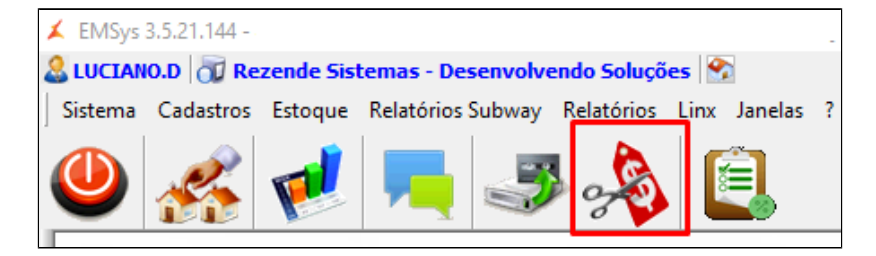

Painel de Promoções.

|   | Ir Somente ativas 🗸                                                                                                    |        |             |   |        |
|---|----------------------------------------------------------------------------------------------------|--------|-------------|---|--------|
|   | Nome da Promoção                                                                                                    | Versão | Data Versão | ^ |        |
|   | Dupla Barato do Dia 2019 - NO-NE-BA                                                                                                    | 3      | 09/07/2019  |   |        |
|   | Atalhos Janela 6 - Nov2019                                                                                                    | 2      | 01/01/1900  |   |        |
| ۲ | Friday Subway - 29-11-2 Pergupta                                                                                                    |        |             |   |        |
|   | Fidelidade - Gratuidade<br>Novo Adicional Cebola Cr                                                                                           |        |             |   |        |
|   |                                                                                                    |        |             |   |        |
|   | 02 Subs + Refri 500 - NC<br>Novos Adicionais MELT 3 A promoção "Atalhos Janela 6 - Nov2019" está ativa. Confirma a<br>exclusão?               |        |             |   | irma a |
|   |                                                                                                    |        |             |   |        |
|   |                                                                                                    |        |             |   |        |
| ŏ | Promo Holiday Cookies -                                                                                                    |        |             |   |        |
|   | Promo Holiday Cookies -<br>Prensados Ultimate - Nov                                                                                           |        |             | _ |        |
| • | Promo Holiday Cookies - ,<br>Prensados Ultimate - Nov<br>02 Subs + Refri 500ml - 1                                                            | 3      | C           |   | N19 -  |
|   | Promo Holiday Cookies -<br>Prensados Ultimate - Nov<br>02 Subs + Refri 500ml - 1<br>Dia Mundial do Sanduíche                                  | 3      | Sim         |   | Não    |
|   | Promo Holiday Cookies -<br>Prensados Ultimate - Nov<br>02 Subs + Refri 500ml - 1<br>Dia Mundial do Sanduíche<br>Replicar para outras empresas | 3      | Sim         |   | Não    |

- Clique na aba: Promoções Ativas e Inativas.
   Selecione a ultima Janela disponível "Janela6".
   Clique com o botão direito do mouse sobre a "janela6", clique excluir e clique em Sim.

Clique em Sim.

| 🗶 Painel | de Promoções                                                                        |          |            |                   | X        |  |  |
|----------|-------------------------------------------------------------------------------------|----------|------------|-------------------|----------|--|--|
| Promoçã  | Promoções Disponíveis Promoções Ativas e Inativas                                   |          |            |                   |          |  |  |
| Exibir   | Somente ativas V                                                                    |          |            |                   |          |  |  |
|          | Nome da Promoção                                                                    |          | Versão     | Data Versão       | ^        |  |  |
| Pergu    | unta                                                                                |          |            | ×                 |          |  |  |
|          | ? Tem certeza de que deseja EXCLUIR a pron<br>Nov2019" ?                            | noção "A | talhos Jai | nela 6 -          |          |  |  |
|          |                                                                                     | Sim      |            | Não               |          |  |  |
|          | 02 Subs + Kent Soonii - Nacional<br>Dia Mundial do Sanduíche - BogoDay - 28-11-2019 |          | 1          | 29/11/2019        | <b>_</b> |  |  |
| Rep<br>( | Replicar para outras empresas     ( No mesmo Estado  No mesma Cidade )              |          |            |                   |          |  |  |
| D        | ownload Guia Desativar                                                              | Reativar |            | Relatório de Veno | das      |  |  |

Clique em Sim.

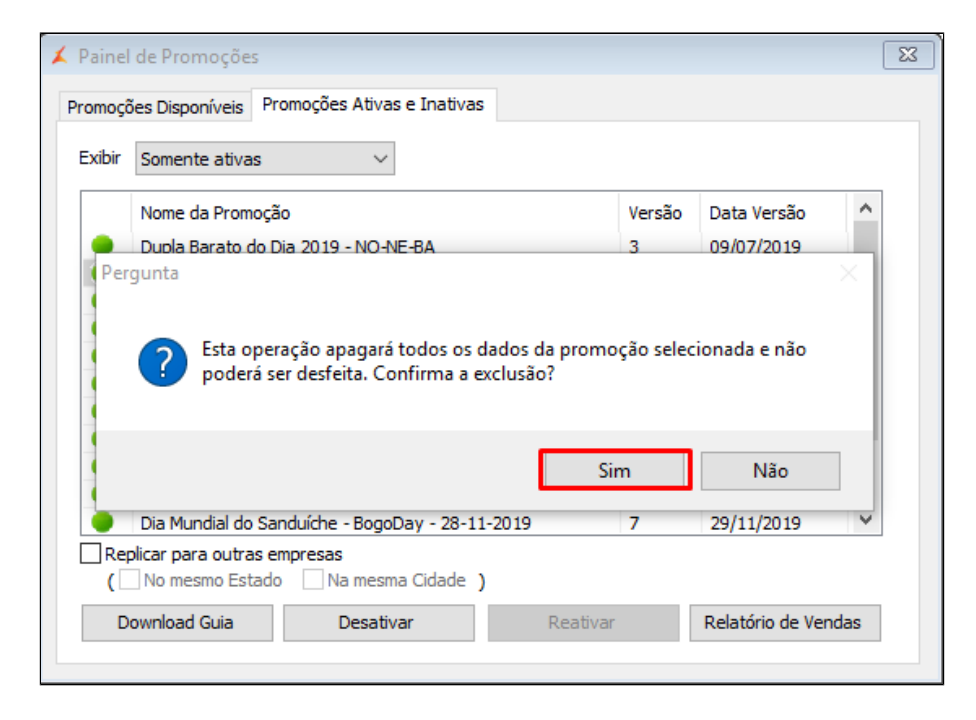

Clique em OK.

| 👗 Painel | de Promoções                                    |        |                  | 8   |  |  |  |
|----------|-------------------------------------------------|--------|------------------|-----|--|--|--|
| Promocó  | jes Disponíveis Promoções Ativas e Inativas     |        |                  |     |  |  |  |
| Exibir   | Somente ativas 🗸                                |        |                  |     |  |  |  |
|          | Nome da Promoção                                | Versão | Data Versão      | ^   |  |  |  |
|          | Dupla Barato                                    |        | 09/07/2019       |     |  |  |  |
|          | Friday Subwa                                    | ^      | 29/11/2019       |     |  |  |  |
|          | Fidelidade - G                                  |        | 11/11/2019       |     |  |  |  |
|          | Novo Adiciona                                   |        | 02/01/2019       |     |  |  |  |
|          | 02 Subs + Re Promoção excluida com exito!       |        | 05/06/2019       |     |  |  |  |
|          | Novos Adicion                                   |        | 30/08/2019       |     |  |  |  |
|          | Promo Holiday                                   | _      | 18/11/2019       |     |  |  |  |
|          | Prensados Ult                                   |        | 07/11/2019       |     |  |  |  |
|          | 02 Subs + Re                                    |        | 13/08/2019       |     |  |  |  |
|          | Dia Mundial do sanuunane - bugubay - 20-11-2015 | /      | 29/11/2019       | _   |  |  |  |
|          | Promo 2 Subs - Nacional - Out19                 | 4      | 29/11/2019       | ×   |  |  |  |
| Rep      | Replicar para outras empresas                   |        |                  |     |  |  |  |
| (        | ( No mesmo Estado Na mesma Cidade )             |        |                  |     |  |  |  |
| D        | ownload Guia Desativar Reativar                 |        | Relatório de Ven | das |  |  |  |
|          |                                                 |        |                  |     |  |  |  |

Clique na Aba: Promoções Disponíveis, selecione a promoção "Atalho Janela 6 - Nov2019" e clique em ativar.

|    | Nome da Promoção                                | Versão | Data Versão                             |
|----|-------------------------------------------------|--------|-----------------------------------------|
|    | Fidelidade - Gratuidade                         | 6      | 11/11/2019                              |
|    | Atalhos Janela 6 - Nov2019                      | 2      | 01/01/1900                              |
| Q  | Dia Mundial do Sanduíche - BogoDay - 28-11-2019 | 8      | 29/11/2019                              |
|    | Promo 2 Subs - Uber Eats - Out19                | 4      | 04/11/2019                              |
|    | Barato do Dia com Wrap                          | 4      | 19/11/2019                              |
| •  | BOGO DAY                                        | 22     | 29/11/2019                              |
|    |                                                 |        |                                         |
|    |                                                 |        |                                         |
| 1- |                                                 |        | <ess atualizar="" list<="" td=""></ess> |

Clique em ativar promoção.

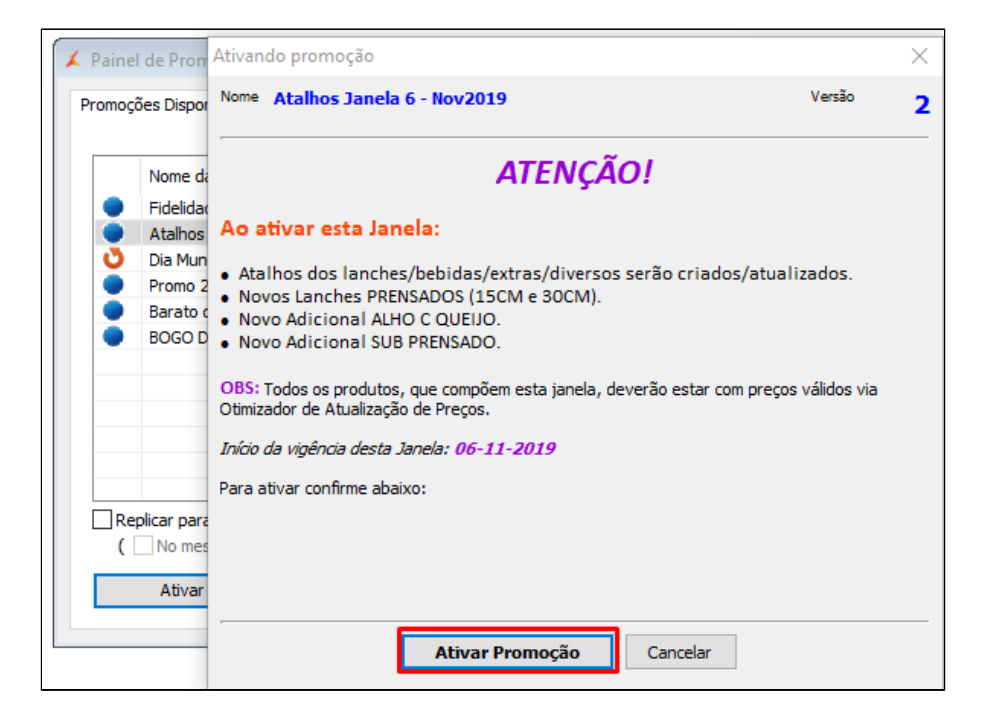

Clique em sim.

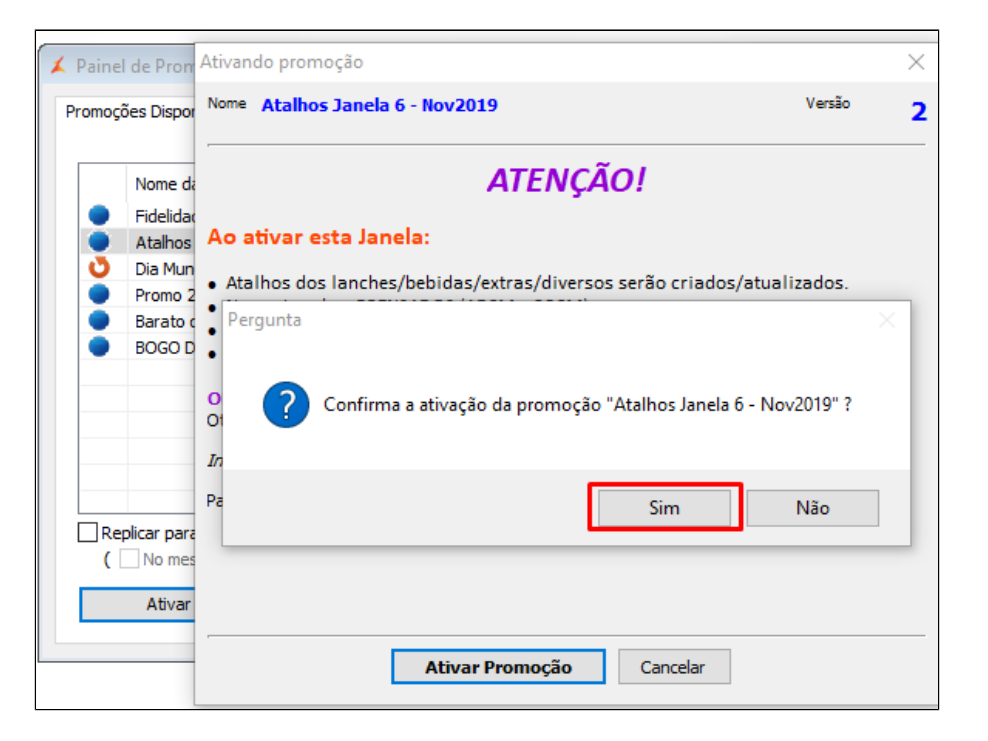

## Clique em OK.

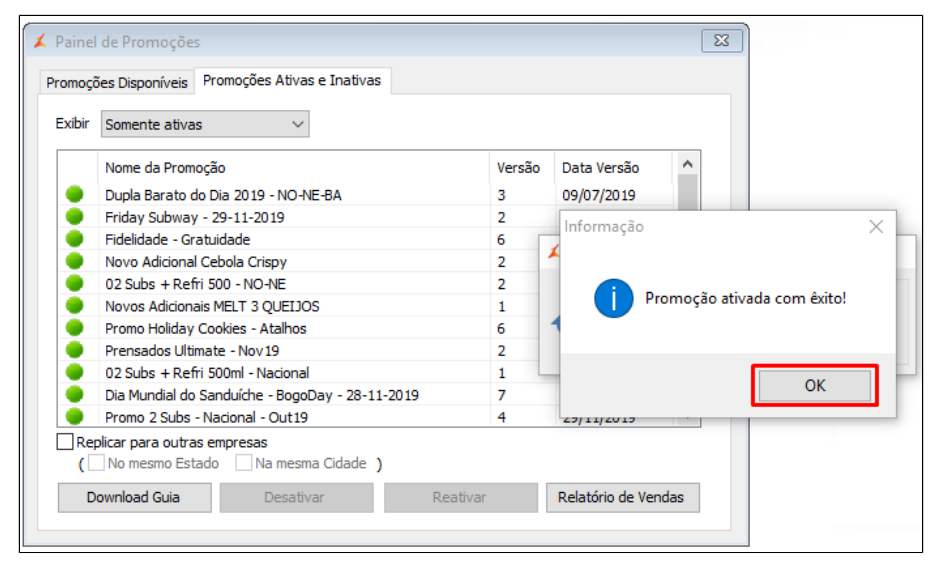

Após ativar a janela6 novamente é possível ver que todos os atalhos já estão disponíveis.

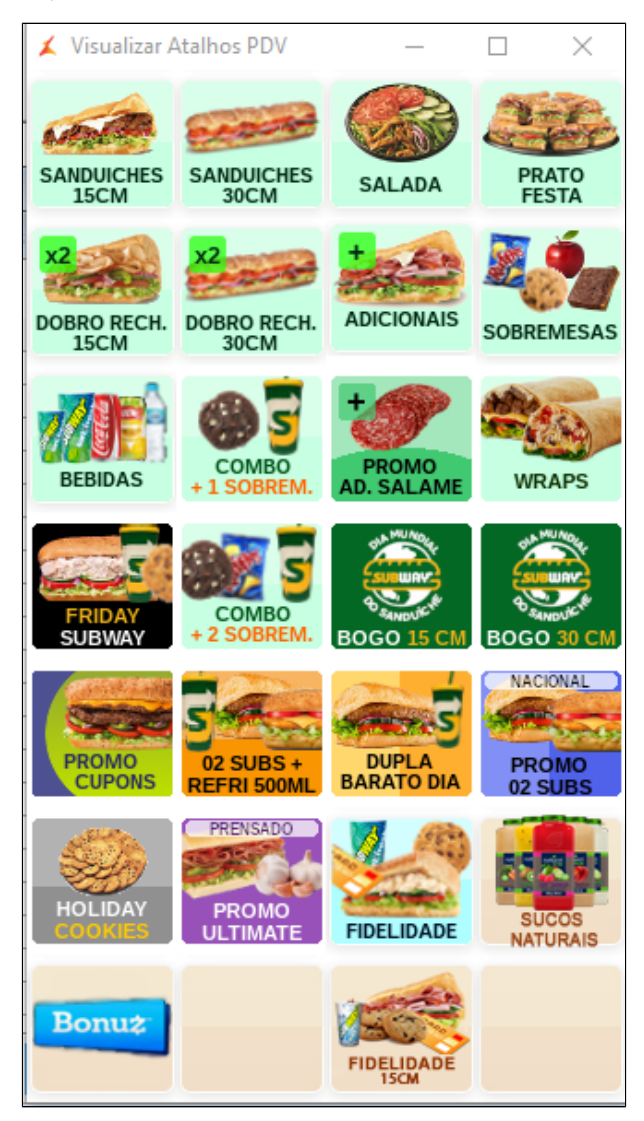

Clique no ícone exportação de dados.

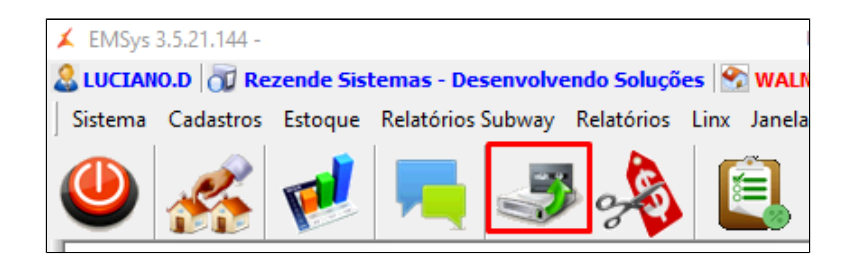

Selecione os PDVs, Item, atalhos e clique em Exportar Dados.

| 🗶 Check                                                                                                    | – 🗆 X                                                              |  |  |  |  |
|----------------------------------------------------------------------------------------------------|--------------------------------------------------------------------|--|--|--|--|
| Escolha os PDVs:<br>Cx1 -NFCe<br>Cx2 - NFCe                                                                                                    |                                                                    |  |  |  |  |
| Marcar Todos                                                                                                    | Inverter Seleção                                                   |  |  |  |  |
| <ul> <li>✓ Item</li> <li>Cliente</li> <li>Vendedor</li> <li>Vendedor/Empresa</li> <li>Vendedor/Outra Empresa</li> <li>Forma de Pagto</li> <li>✓ Atalhos</li> <li>Natureza de Operação</li> <li>Promoções DOTZ</li> <li>✓ Excluir emb. vencidas</li> </ul> | Parâmetros Aliquota Imposto NCM Classe Fiscal Estados Cadastro POS |  |  |  |  |
| Exportar p/ Terminal de Consulta Substituir os dados                                                                                                    |                                                                    |  |  |  |  |
| Status:<br>Aguardando exportação<br>0%                                                                                                    |                                                                    |  |  |  |  |
| Exportar Dados                                                                                                    |                                                                    |  |  |  |  |

Após finalizar exportação todos atalhos já estarão disponíveis para serem utilizados.

Stá com alguma dúvida?

Consulte todos nossos guias na busca de nossa página principal Clicando aqui